## 『これで解決 IE10 !!』

## 【Windows8 起動後の初期画面(Metro Style)】

※個人設定により「デスクトップ」及び「Internet Explorer」の表示位置は違うのでお気をつけください。

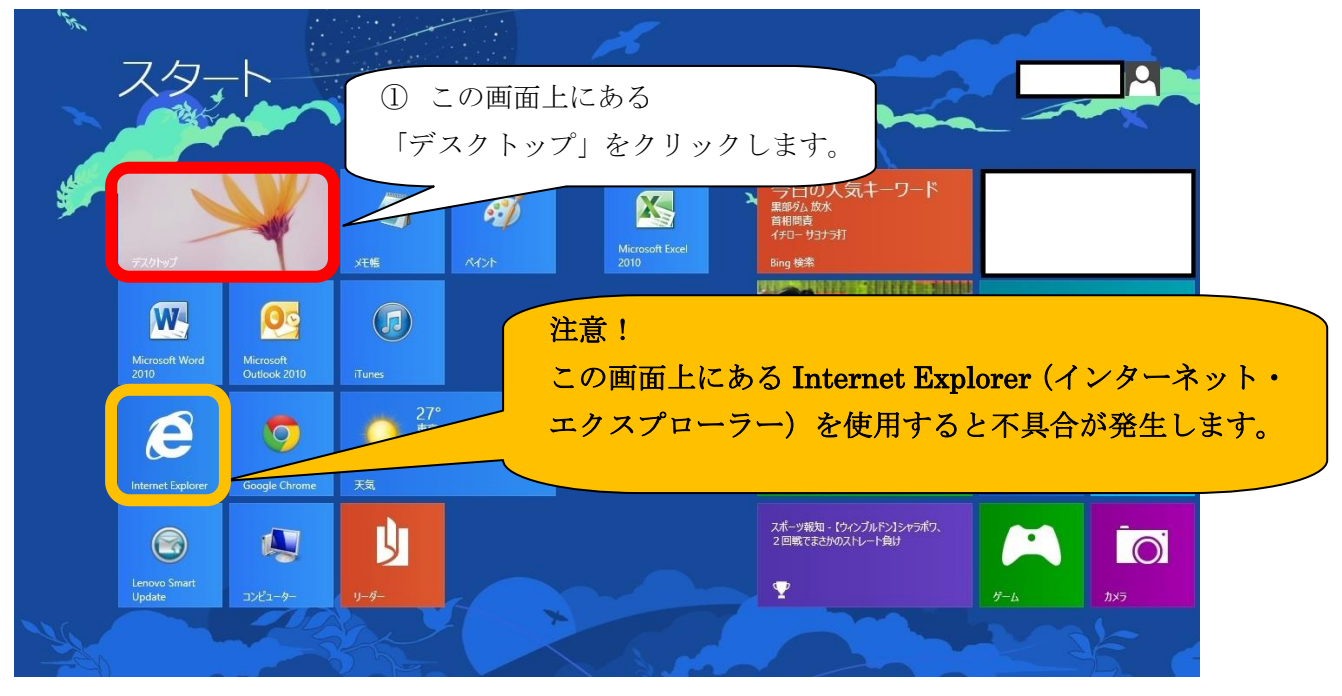

 Window7/8 共通 デスクトップ画面

 ※個人設定により Internet Explorer

 マークの表示位置は違うのでお気をつけください。

 ジー

 ジー

 ジー

 ジー

 ジー

 ジー

 ジー

 ジー

 ジー

 ジー

 ジー

 ジー

 ジー

 ジー

 ジー

 ジー

 ジー

 ジー

 ジー

 ジー

 ジー

 ジー

 ジー

 ジー

 ジー

 ジー

 ジー

 ジー

 ジー

 ジー

 ジー

 ジー

 ジー

 ジー

 ジー

 ジー

 ジー

 ジー

 ジー

 ジー

 ジー

 ジー

 ジー

 ジー

 ジー

 ジー

 ジー

 ジー

 ジー

 ジー

<tr

## 【Kickoff 通常画面】

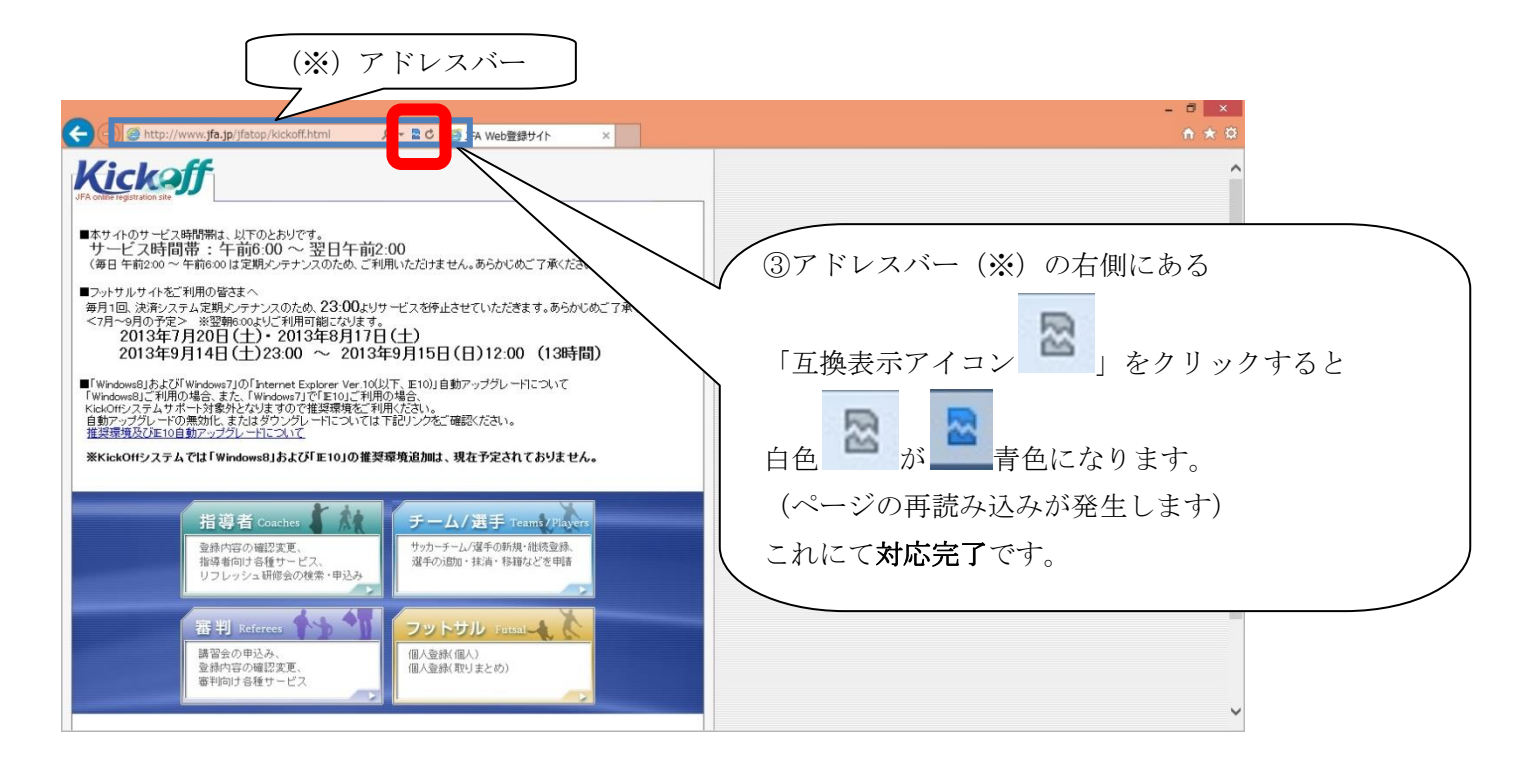

補足:

なお、最初の画面で互換に成功すると、Kickoffを利用の際には他ページで再度クリックする必要はないはずですが、

『互換表示アイコン』が青色

一度互換するとページを記憶するため、次に訪れた時も互換モードになっています。

念のため、『互換表示アイコン』が青色